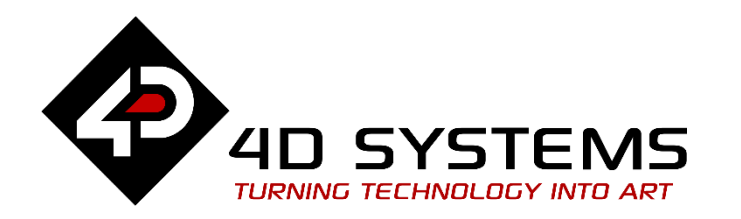

# ViSi GPIO Bus Control Using DIP Switch Objects Picaso

DOCUMENT DATE: DOCUMENT REVISION: 13<sup>th</sup> APRIL 2019 1.1

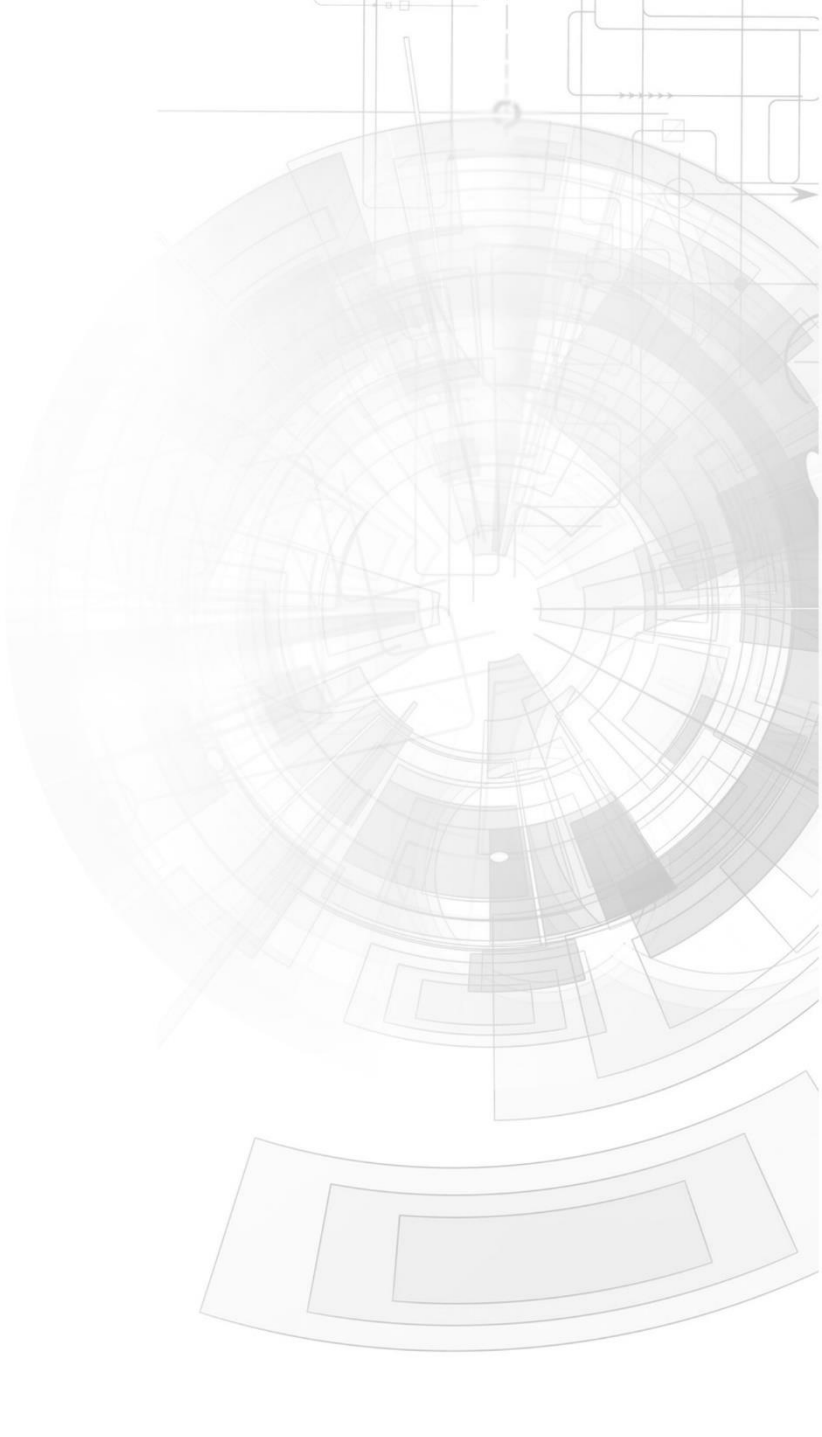

# Description

This application note shows how to control the GPIO bus pins using the DIP switch, one of the widgets available in Workshop. The following are needed for this application note:

• Any of the following 4D Picaso touch display modules:

| gen4-uLCD-24PT | gen4-uLCD-28PT    | gen4-uLCD-32PT  |
|----------------|-------------------|-----------------|
| uLCD-24PTU     | <u>uLCD-32PTU</u> | <u>uVGA-III</u> |

and other superseded modules which support the ViSi Genie environment

- <u>4D Programming Cable</u> / <u>uUSB-PA5/uUSB-PA5-II</u> for non-gen4 displays(uLCD-xxx)
- <u>4D Programming Cable</u> & <u>gen4-PA</u>, / <u>gen4-IB</u> / <u>4D-UPA</u> for gen4 displays (gen4-uLCD-xxx)
- micro-SD (µSD) memory card
- <u>Workshop 4 IDE</u> (installed according to the installation document)
- A breadboard, eight pieces of 1kΩ resistors, and eight pieces of LEDs.
- When downloading an application note, a list of recommended application notes is shown. It is assumed that the user has read or has a working knowledge of the topics presented in these recommended application notes.

# Content

| Description                                        | 2 |  |
|----------------------------------------------------|---|--|
| Content                                            | 2 |  |
| Application Overview                               | 3 |  |
| Setup Procedure                                    | 3 |  |
| Create a New Project                               | 3 |  |
| Design the Project                                 | 4 |  |
| Define a Working Model                             | 4 |  |
| Create a Test Circuit                              | 5 |  |
| Attached ViSi Files                                | 6 |  |
| DIPSwitchTutorialBUS_0.4dViSi                      | 6 |  |
| GPIOBusControl_8DIPSwitchObj.4dViSi                | 6 |  |
| GPIOBusControlUsingDIPSwitch.4dViSi                | 7 |  |
| GPIOBusControlUsingDIPSwitchPWM.4dViSi             | 8 |  |
| Run the Program                                    | 8 |  |
| Proprietary Information                            |   |  |
| Disclaimer of Warranties & Limitation of Liability |   |  |

# Application Overview

Many of the widgets can be used as a virtual input or output device - to send or receive signals to and from external devices through the thirteen available GPIO pins of the Picaso processor. This application note specifically uses the DIP switch to control eight LEDs on a breadboard through the 8-bit GPIO bus. A simple program for controlling the brightness of an LED is also included. In more advanced applications, the LEDs can be replaced with a microcontroller.

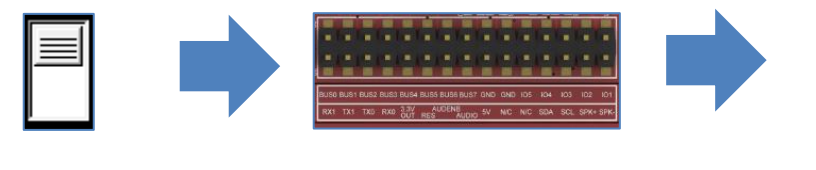

DIP switch

GPIO 8-bit Bus

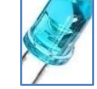

LEDs

# Setup Procedure

For instructions on how to launch Workshop 4, how to open a **ViSi** project, and how to change the target display, kindly refer to the section "**Setup Procedure**" of the application note

ViSi Getting Started - First Project for Picaso and Diablo16

# Create a New Project

For instructions on how to create a new **ViSi** project, please refer to the section "**Create a New Project**" of the application note

ViSi Getting Started - First Project for Picaso and Diablo16

# Design the Project

## Define a Working Model

The process of adding a DIP switch and configuring it to respond to touch is discussed in the application note <u>ViSi DIP Switch</u>. The code developed in the said application note will be used here. Only this time, eight DIP switch objects are added, each of which is configured to control a GPIO bus pin. To illustrate:

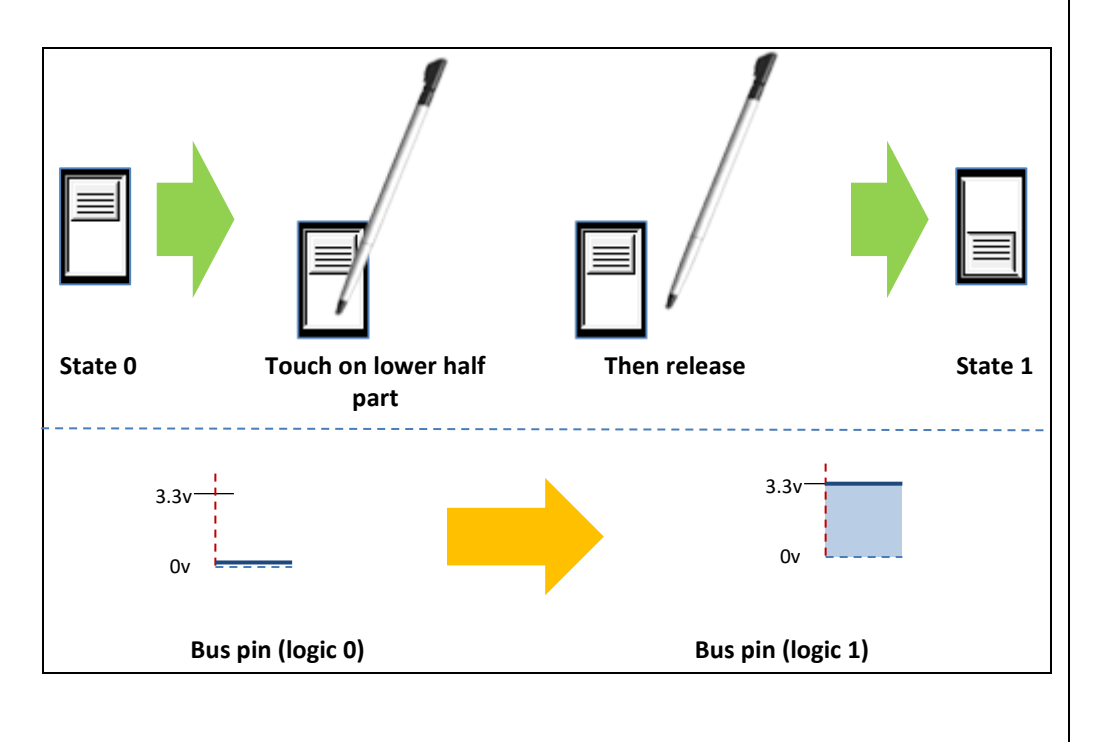

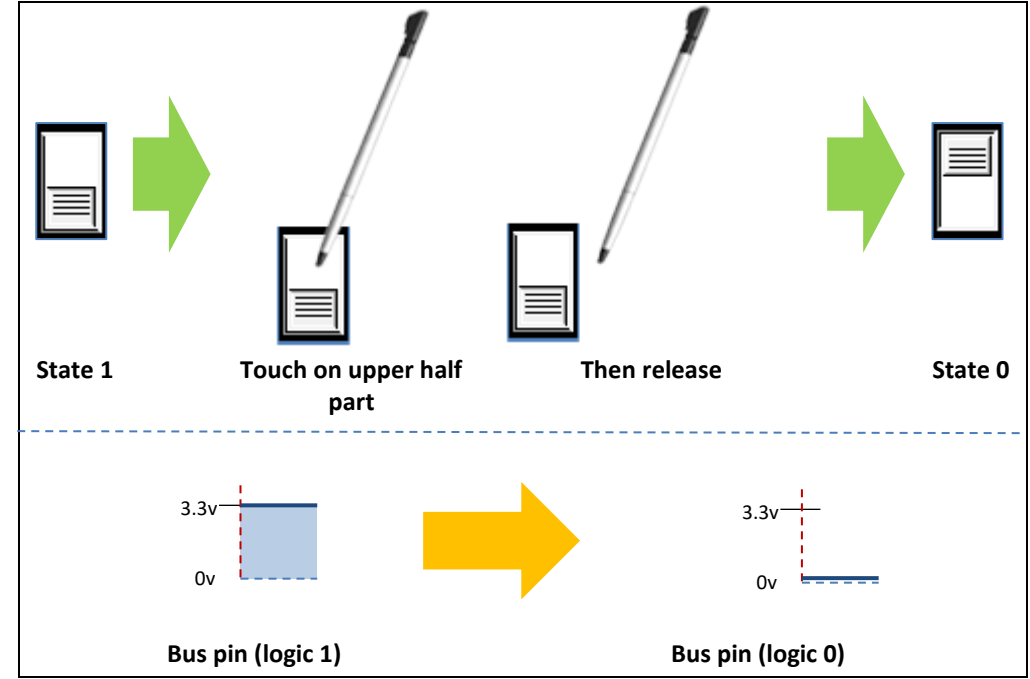

## In 4DGL, the model above can be coded as follows:

```
bus_Set(0x00); //set all GPIO bus pins as outputs
bus_Out(0x00); //then set them to low
repeat
state := touch_Get(TOUCH_STATUS);
if(state == TOUCH_RELEASED)
    n := img_Touched(hndl,iDipswitch1);
    if(n == iDipswitch1)
        x := touch_Get(TOUCH_GETX);
        y := touch_Get(TOUCH_GETY);
        DIPstate := (y - 100) / (60/2);
        img_SetWord(hndl, iDipswitch1, IMAGE_INDEX, DIPstate);
        img_Show(hndl, iDipswitch1);
```

|       | //control BUS_0   |  |
|-------|-------------------|--|
|       | if(DIPstate == 0) |  |
|       | pin_LO(BUS_0);    |  |
|       | else              |  |
|       | pin_HI(BUS_0);    |  |
|       | endif             |  |
| er    | ndif              |  |
| endif |                   |  |
| forev | ver               |  |

The code above is for a single DIP switch that turns BUS\_0 on and off. To control the entire GPIO bus, create and configure eight DIP switch objects in the WYSIWYG screen. Insert the generated code for the eight DIP switch objects to the main code. This application note comes with four ViSi files, one of which is for controlling the GPIO bus using eight DIP switch objects.

## **Create a Test Circuit**

The user can build a simple LED circuit for testing I/O related programs. Eight LEDs, each in series with a **1** k $\Omega$  resistor, are connected to the GPIO bus pins to indicate their status.

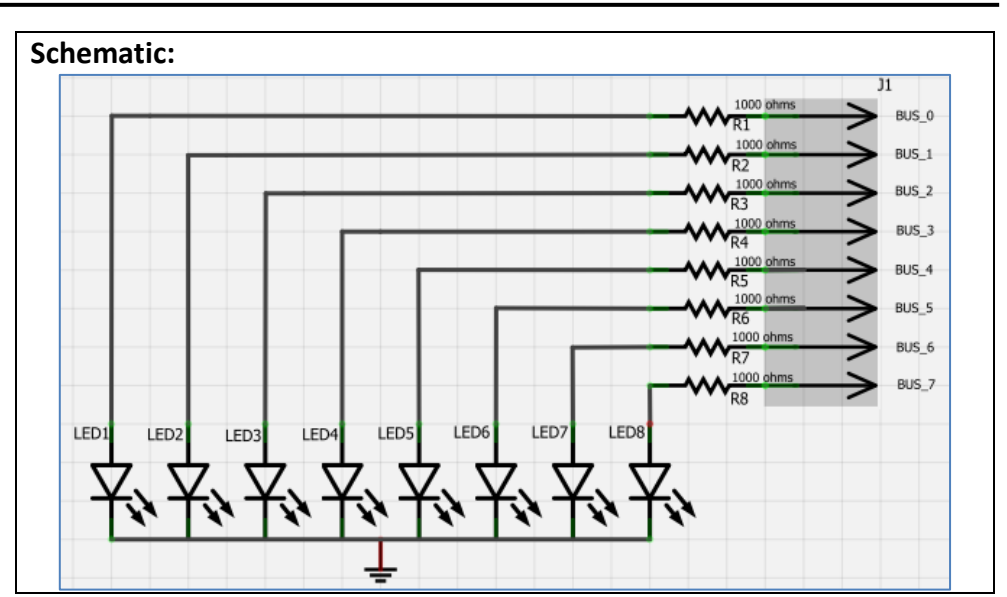

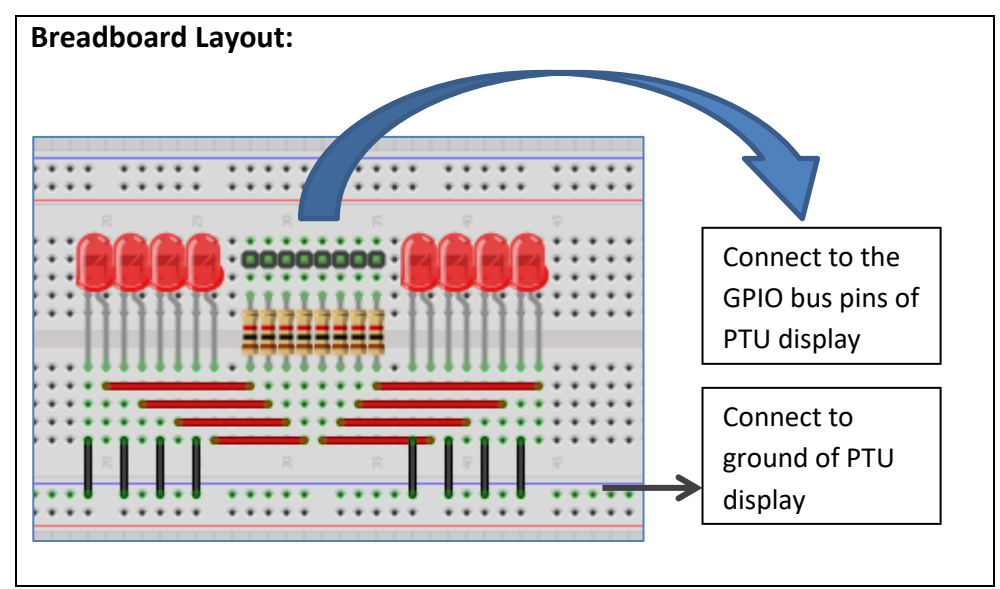

\*Schematic and breadboard layout diagrams were made using Fritzing

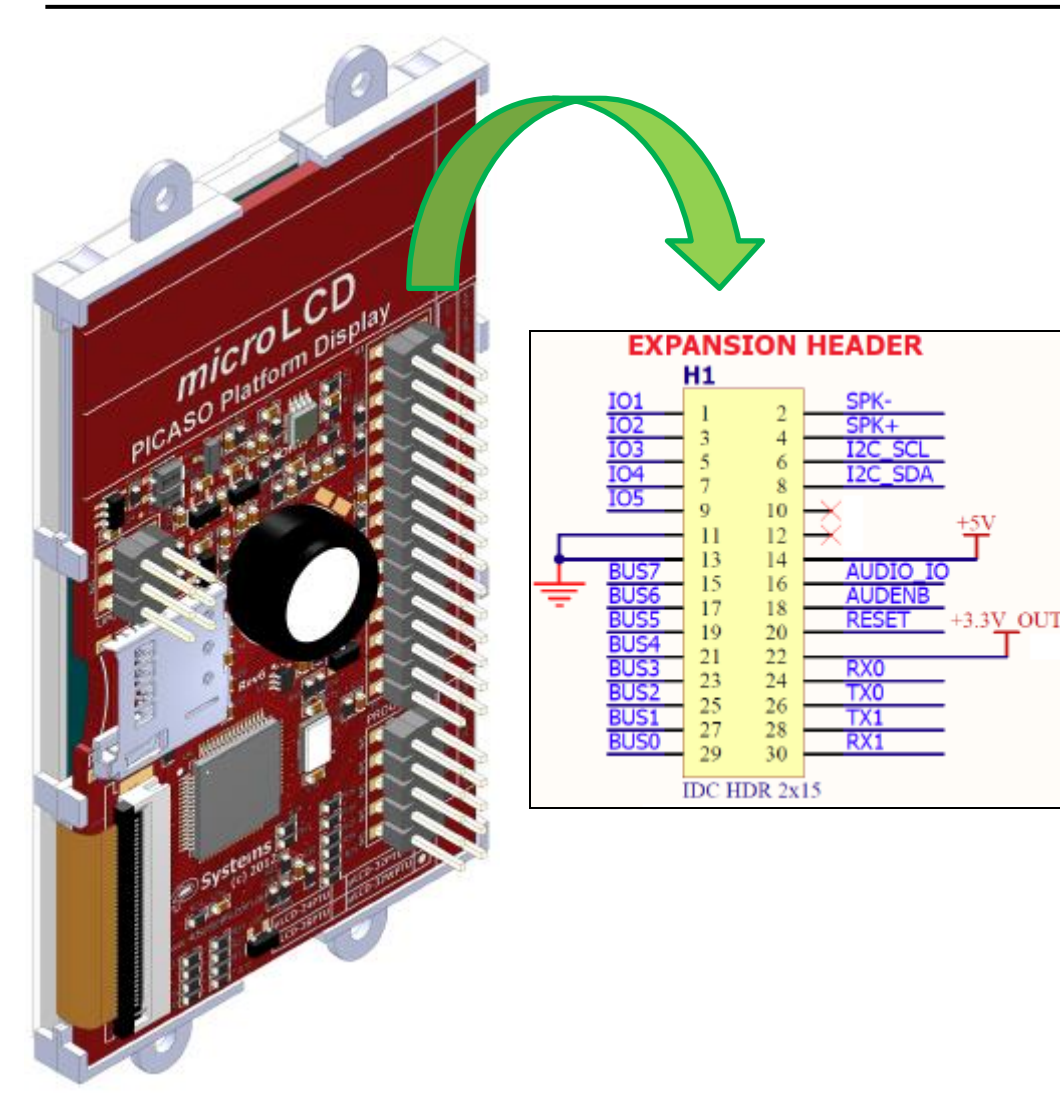

Shown above is the backside of a uLCD-32WPTU and the location of the bus pins (BUS0 to BUS7). Consult the datasheet of your display module for the pin configuration and board layout.

## Attached ViSi Files

Four ViSi files are attached for you to experiment with. In each file, many of the lines are commented to help explain the flow of the program.

### DIPSwitchTutorialBUS\_0.4dViSi

A DIP switch object controls the BUS\_0 pin.

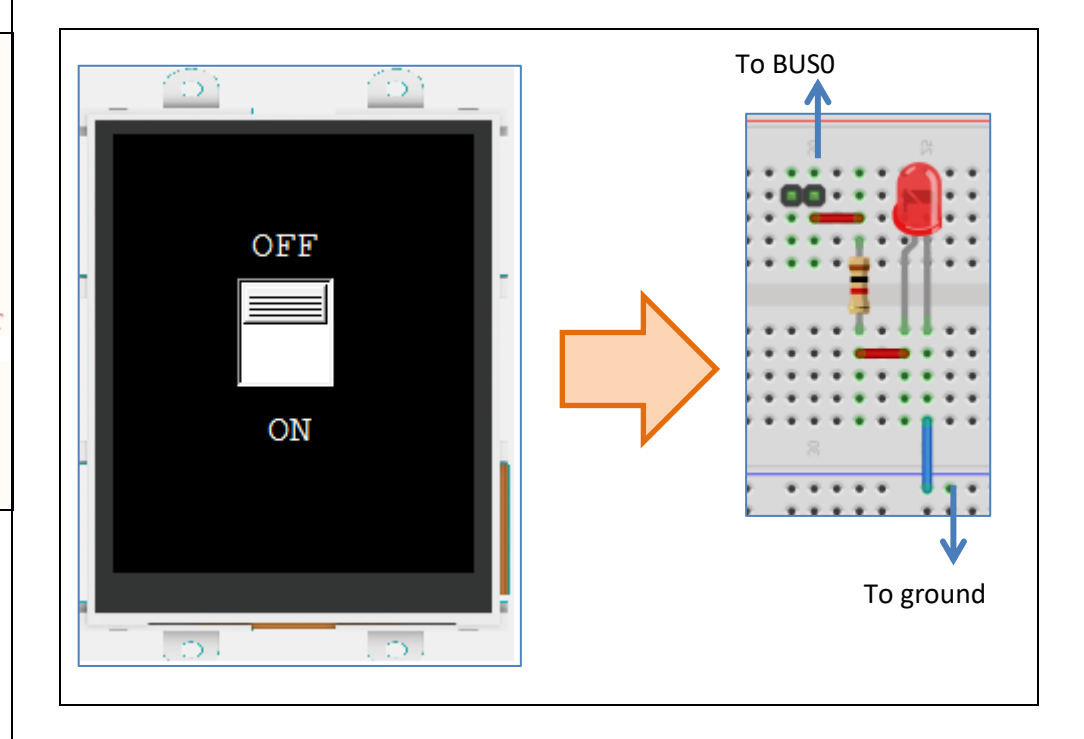

## GPIOBusControl\_8DIPSwitchObj.4dViSi

In this program, eight DIP switch objects control the GPIO bus such that when a DIP switch is at state 0 or 1, the corresponding LED is turned off or on, respectively.

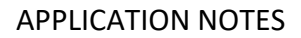

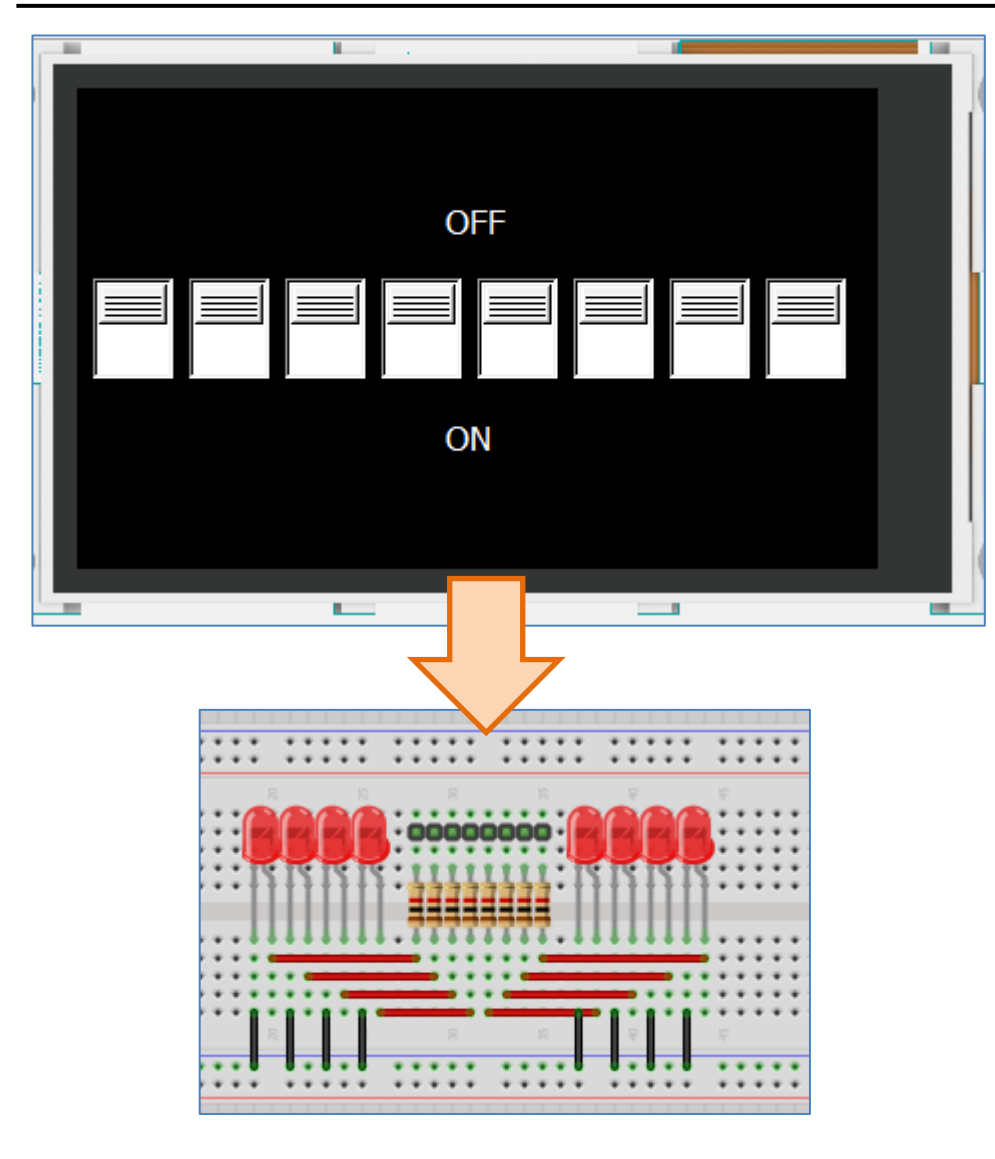

#### GPIOBusControlUsingDIPSwitch.4dViSi

This program controls the GPIO bus using a single DIP switch with nine positions. When the DIP switch is at state 0, the eight LEDs are turned off.

When the switch is at state 1, LED1 is turned on, and the rest are turned off. When the switch is at state 2, LED2 is turned on, and the rest are turned off. The same is the case with states 3 to 8.

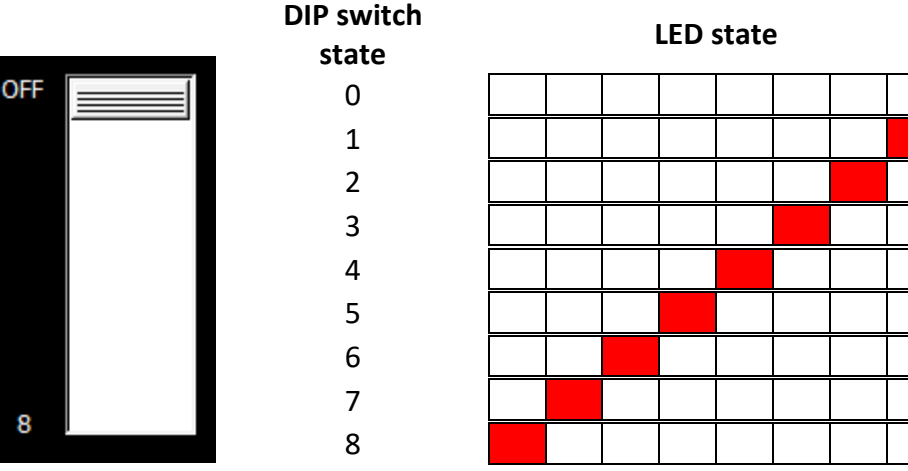

The program can also be modified such that the LEDs will display the DIP switch state in binary. Only four LEDs are needed in this case.

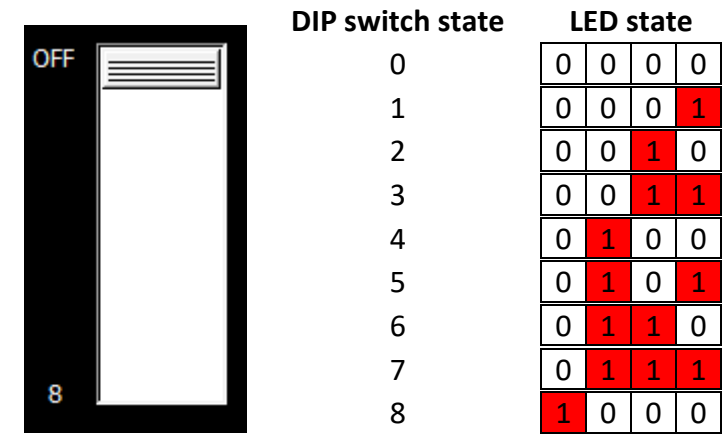

Using the 8 LEDs, 2^8 = 256 states can be displayed in binary. Aside from the DIP switch, a multistate knob or rotary switch can be used as an input for this purpose. Use the function **bus\_Out**(arg1) instead of **pin\_HI**(pin).

### APPLICATION NOTES

#### GPIOBusControlUsingDIPSwitchPWM.4dViSi

In this program, the brightness of an LED connected to BUS\_0 and in series with a  $1k\Omega$  resistor is controlled using a DIP switch with 11 positions.

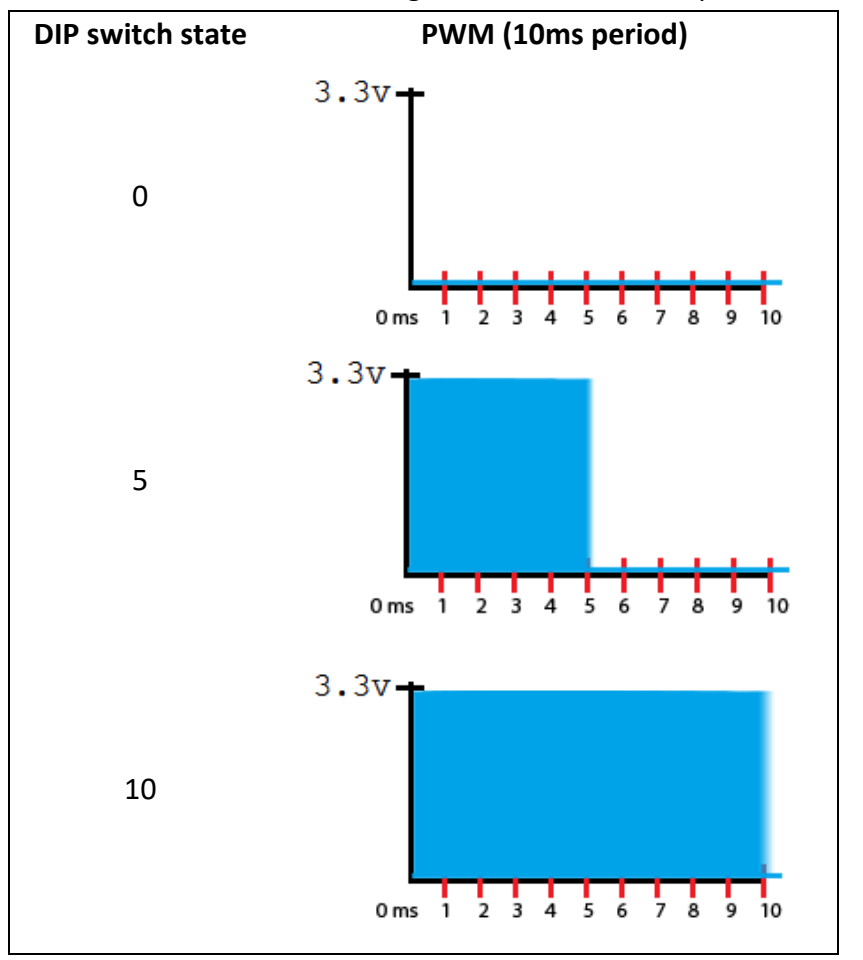

## Run the Program

For instructions on how to save a **ViSi** project, how to connect the target display to the PC, how to select the program destination (this option is not available for Goldelox displays), and how to compile and download a program, please refer to the section "**Run the Program**" of the application note

#### ViSi Getting Started - First Project for Picaso and Diablo16

The uLCD-32PTU and/or uLCD-35DT display modules are commonly used as examples, but the procedure is the same for other displays.

# Proprietary Information

The information contained in this document is the property of 4D Systems Pty. Ltd. and may be the subject of patents pending or granted, and must not be copied or disclosed without prior written permission.

4D Systems endeavours to ensure that the information in this document is correct and fairly stated but does not accept liability for any error or omission. The development of 4D Systems products and services is continuous and published information may not be up to date. It is important to check the current position with 4D Systems.

All trademarks belong to their respective owners and are recognised and acknowledged.

## Disclaimer of Warranties & Limitation of Liability

4D Systems makes no warranty, either expresses or implied with respect to any product, and specifically disclaims all other warranties, including, without limitation, warranties for merchantability, non-infringement and fitness for any particular purpose.

Information contained in this publication regarding device applications and the like is provided only for your convenience and may be superseded by updates. It is your responsibility to ensure that your application meets with your specifications.

In no event shall 4D Systems be liable to the buyer or to any third party for any indirect, incidental, special, consequential, punitive or exemplary damages (including without limitation lost profits, lost savings, or loss of business opportunity) arising out of or relating to any product or service provided or to be provided by 4D Systems, or the use or inability to use the same, even if 4D Systems has been advised of the possibility of such damages.

4D Systems products are not fault tolerant nor designed, manufactured or intended for use or resale as on line control equipment in hazardous environments requiring fail – safe performance, such as in the operation of nuclear facilities, aircraft navigation or communication systems, air traffic control, direct life support machines or weapons systems in which the failure of the product could lead directly to death, personal injury or severe physical or environmental damage ('High Risk Activities'). 4D Systems and its suppliers specifically disclaim any expressed or implied warranty of fitness for High Risk Activities.

Use of 4D Systems' products and devices in 'High Risk Activities' and in any other application is entirely at the buyer's risk, and the buyer agrees to defend, indemnify and hold harmless 4D Systems from any and all damages, claims, suits, or expenses resulting from such use. No licenses are conveyed, implicitly or otherwise, under any 4D Systems intellectual property rights.